# CCMP DBCheck工具未啟動

### 目錄

<u>簡介</u> <u>問題</u> 解決方案

## 簡介

本文檔介紹在聯絡中心管理門戶(CCMP)資料庫檢查(DBCheck)應用程式未成功啟動時遇到的問題並 提供該問題的解決方案。

作者:Prasanna Rajagopal,思科TAC工程師。

#### 問題

當您嘗試在CCMP 9.0版中啟動DBCheck工具時,將顯示以下錯誤消息:

C:\Program Files\Management Portal\Database\DBCheck>dbcheck.exe Copyright c Exony Limited - Version: 9.0.0.0 ERROR: provisioning server log directory does not exist. C:\Program Files\VIM\Provisioning\LOGS ERROR: importer log directory does not exist. C:\Program Files\VIM\Data Import S erver\LOGS Errors found in .config file, ... exiting C:\Program Files\Management Portal\Database\DBCheck>\_

### 解決方案

瀏覽到資料庫伺服器上的此位置C:\Program Files\Management Portal\Database\DBCheck,然後開 啟DbCheck.exe.config檔案。

```
此代碼顯示:
```

?xml version="1.0"?>
<configuration>
<appSettings>
<add key="ProvLogLocation" value="C:\Program Files\VIM\Provisioning\LOGS"/>
<add key="ImportLogLocation" value="C:\Program Files\VIM\Data Import Server\
LOGS"/>
<add key="RuleLocation" value=".\Rules\"/>
<add key="OutputLocation" value=".\Output\"/>
<add key="PrimaryConnectionString" value="Integrated Security=SSPI;Persist
Security

m決方法是將這兩個位置的VIM替換為管理門戶,並儲存配置檔案。</pre>

進行更新後,DbCheck.exe.config檔案中的此部分XML代碼如下所示:

```
<?xml version="1.0"?>
<configuration>
<appSettings>
<add key="ProvLogLocation" value="C:\Program Files\Management Portal\
Provisioning\LOGS"/>
<add key="ImportLogLocation" value="C:\Program Files\Management Portal\
Data Import Server\LOGS"/>
<add key="RuleLocation" value=".\Rules\"/>
<add key="OutputLocation" value=".\Output\"/>
<add key="PrimaryConnectionString" value="Integrated Security=SSPI;Persist
Security</pre>
```

Info=False;Initial Catalog=Portal;Data Source=(local)"/>
通過此修改,DBCheck工具現在成功啟動。